## NON-ATTORNEY CM/ECF REGISTRATION

The U.S. District Court for the District of Nevada is a NextGen CM/ECF court. If you do not have a PACER account, click <u>HERE</u> to register for one. Once you have a PACER account, follow the steps below to request access to Nevada's ECF system.

- 1. Navigate to <u>www.pacer.gov</u>
- 2. Click Log in to... at the very top of the page, and then click on Manage PACER Account.

|                                                                   | lic access service | services. Close X    |                             |           |                    |
|-------------------------------------------------------------------|--------------------|----------------------|-----------------------------|-----------|--------------------|
|                                                                   | PACER Case L       | ocator PACER L       | og in Ma                    | nage PACE | R Account          |
| An official website of the United States government Here's how yo | <u>ou know</u> ∼   |                      |                             |           | ⊅ <u>Log in to</u> |
|                                                                   | ss to Court E      | Electronic Rec       | ords                        | T         |                    |
| Register for an Account ✔ Find a Case ✔                           | File a Case ✔      | My Account & Billing | <ul> <li>Pricing</li> </ul> | Help∨     | Q Search∨          |

3. Login with your upgraded individual PACER account username and password

| Login                                                                      |                                                                                                    |
|----------------------------------------------------------------------------|----------------------------------------------------------------------------------------------------|
| * Required Information<br>Username *<br>Password *                         |                                                                                                    |
| Ne                                                                         | Login Clear Cancel ed an Account?   Forgot Your Password?   Forgot Username?                                                                            |
| NOTICE: This is a restri<br>prohibited and subject<br>attempts are logged. | cted government website for official PACER use only. Unauthorized entry is<br>to prosecution under Title 18 of the U.S. Code. All activities and access |

4. Click on the Maintenance tab

| Settings | Maintenance       | Payments | Usage |
|----------|-------------------|----------|-------|
| Change   | Username          |          |       |
| Change   | Password          |          |       |
| Set Sec  | urity Information |          |       |

5. Select Non-Attorney/E-File Registration

| Settings | Maintenance        | Payments | Usage |                                           |
|----------|--------------------|----------|-------|-------------------------------------------|
| Update   | Personal Informati | ion      |       | Attorney Admissions / E-File Registration |
| Update   | Address Informati  | on       |       | Non-Attorney E-File Registration          |

6. Complete all sections of the **Registration** section.

Select U.S. District Courts as the Court Type and Nevada District Court as the Court.

| <ul> <li>Required information</li> </ul> |                      |   |
|------------------------------------------|----------------------|---|
| Court Type *                             | Select Court Type    | • |
| Court *                                  | Select Court         | • |
| Role in Court *                          | Select Role in Court |   |

## NON-ATTORNEY E-FILE REGISTRATION

7. After filling in all the requested information, click **Submit**.

The court will review your registration request and provide you with further instructions and/or approval via email.